## Finance Your Future – Instructor Portal

Creating an Instructor account in Finance Your Future allows you to create customized lessons for your students and track their progress.

## To create a Finance Your Future Instructor account:

- 1. Navigate to the Finance Your Future website: <u>http://financeyourfuture.myfloridacfo.com/</u>.
- 2. At the bottom of the page under the "Get Started Now" button, click the link for "Educators click here for more information on using this in your classroom".

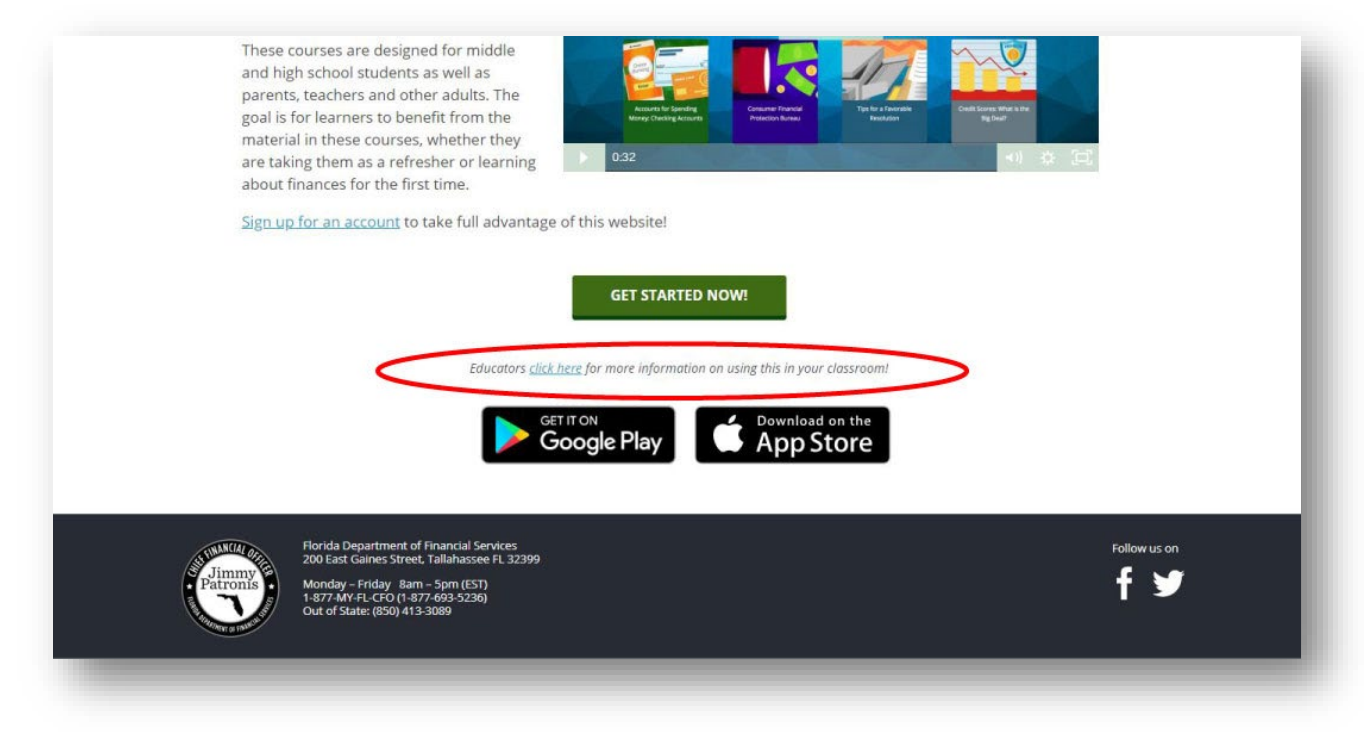

3. The Information for Educators page will open displaying an overview of the Instructor Portal features. At the bottom of this page, click the "Register Now!" button.

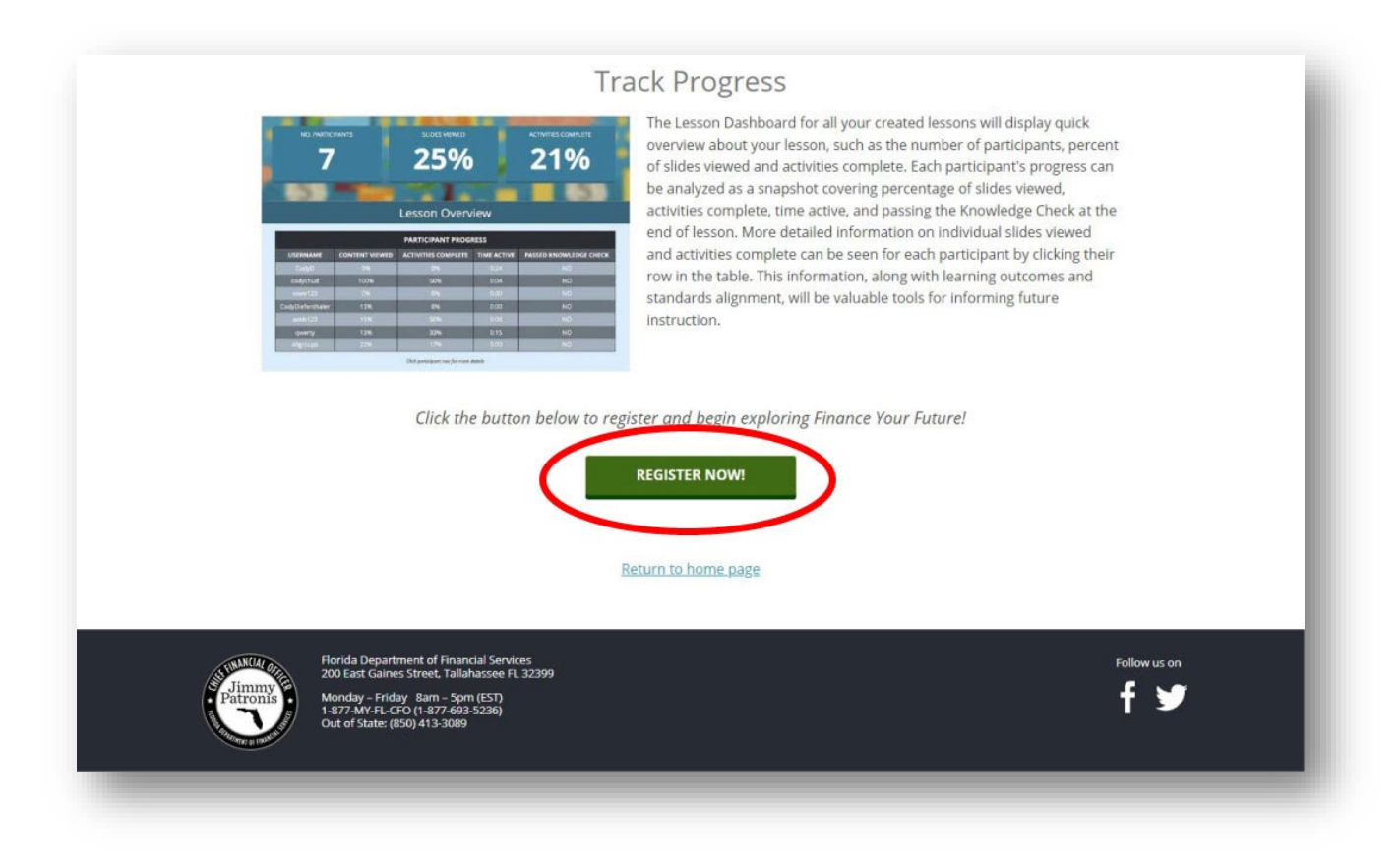

4. Create a username and complete the fields with your personal information: First Name, Last Name, Password, Confirm Password, Email and Confirm Email.

| Finance Your Future SIGN UP |                                 |  |
|-----------------------------|---------------------------------|--|
|                             | Sign Up for Finance Your Future |  |
|                             | Username                        |  |
|                             | FIRST NAME*                     |  |
|                             | First Name                      |  |
|                             | LAST NAME*                      |  |
|                             | Last Name                       |  |
|                             |                                 |  |
|                             | Password                        |  |
|                             | CONFIRM PASSWORD*               |  |
|                             | Confirm Password                |  |
|                             | EMAIL*                          |  |
|                             | Email                           |  |
|                             | CONFIRM EMAIL*                  |  |
|                             | Confirm Email                   |  |
|                             |                                 |  |

5. Check the box "Yes" under "Are you an Instructor" to specify you are creating an instructor account.

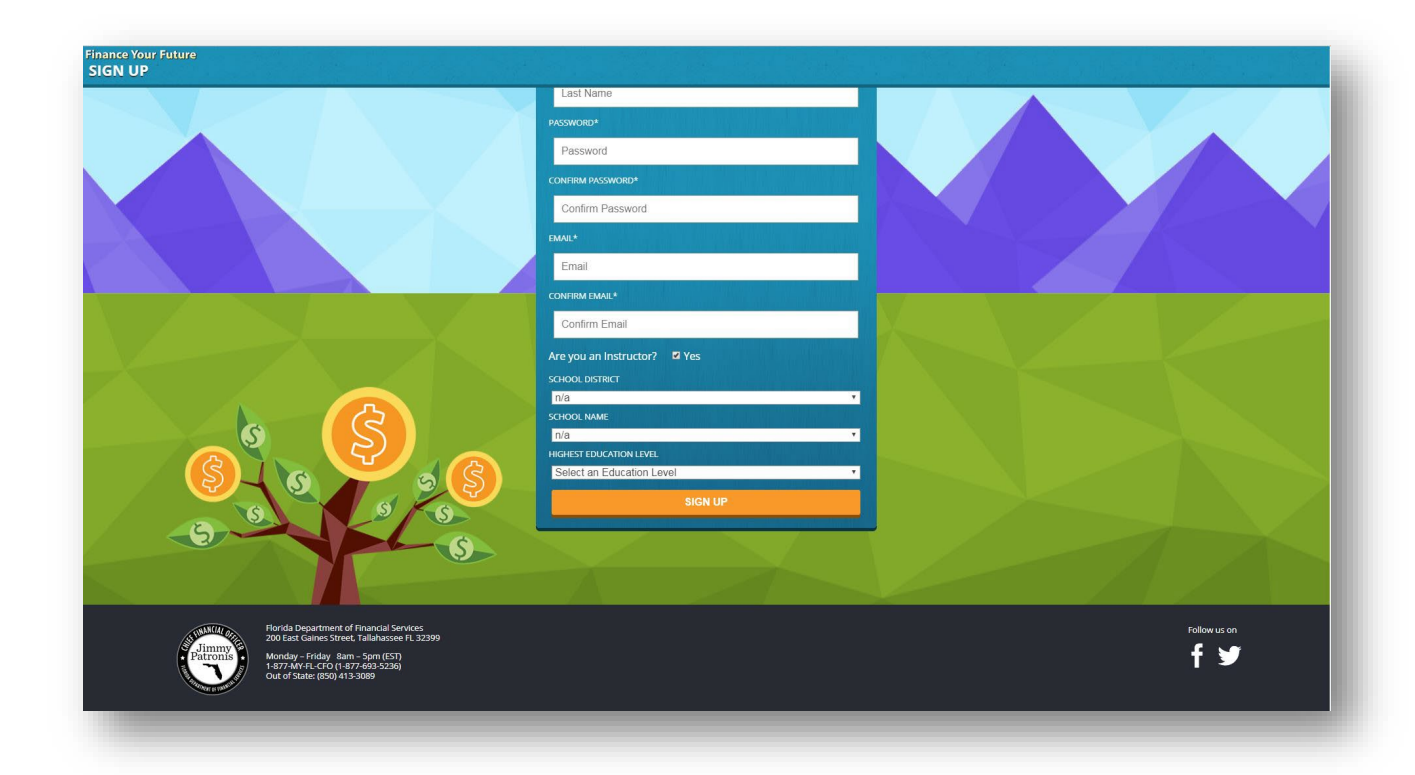

- 6. If you are a teacher, choose your School District and School Name in the drop down menus for each field. If you are not an instructor, or your school is not listed, please choose "n/a" in the drop down menu for both School District and School Name.
- 7. Select your education level for data collection purposes.
- 8. Click the "Sign Up" button.

You have now successfully created a Finance Your Future Instructor account. The username and password created will allow you to login into your account.

## To create a customized lesson:

- 1. Login to your Instructor account.
- 2. On the Lesson Dashboard under the Created Lessons section, click the "Create a Lesson" button.

| Finance Your Future<br>CREATE A LESSON                                                                                                    |                                                                                                    |                     |
|----------------------------------------------------------------------------------------------------|----------------------------------------------------------------------------------------------------|---------------------|
|                                                                                                    | Create a Lesson                                                                                                    |                     |
|                                                                                                    | Core Lesson Area  - select a core lesson area -  Topic Area  Directions: To create a custom lesson to share with your participants, first select a Core Lesson Area, then the Topics within that lesson you'd like to cover. |                     |
| Forkia Department of Fnancial Services<br>200 Eact calmes Street, Tellihousee FL 32399<br>Monday – Friday Ban – Sem (531)<br>1577 4671-4(2014774695-3258)<br>044 of State (850) 413 3009 |                                                                                                    | Follow us on<br>f Y |

- Choose a Core Lesson Area in the drop down menu for your customized lesson. The Core Lesson Area choices are based on the eight core lesson modules in Finance Your Future: Budgeting & Saving, Credit Cards, Banking, Credit Report & Score, Debt, Frauds & Scams, Insurance & Benefits and Life Events.
- 4. Next, choose a Topic Area for your customized lesson. You can choose all the topics available in the Core Lesson Area or you may choose only the topic you would like to cover.

When you choose a Topic Area, information about that topic will appear on the page. This information includes the Learning Outcomes, Slides that will be added to the lesson and the Florida Standards (learning objectives) that are met in this Topic Area.

| Core Le                                                                                                    | sson Area                                                                                                    |
|----------------------------------------------------------------------------------------------------|----------------------------------------------------------------------------------------------------|
| Budgeting & Saving                                                                                                    | \$                                                                                                    |
| Toni                                                                                                    | ic Area                                                                                                    |
| Saving                                                                                                    | <u> </u>                                                                                                    |
|                                                                                                    | -                                                                                                    |
| Directions: To create a custom le<br>participants, first select a Core Lu<br>that lesson you'd like to cover.                                                                                                    | esson to share with your<br>esson Area, then the <b>Topics</b> within                                                                                                    |
| Learning C                                                                                                    | Outcomes (1)                                                                                                    |
| 1. Identify different savings options.                                                                                                    |                                                                                                    |
| Slid                                                                                                    | es (7)                                                                                                    |
| Saving: Introduction                                                                                                    | Activity: What are My Options?                                                                                                    |
| Are You A Saver or A Spender?                                                                                                    | Savings Calculators                                                                                                    |
| Why Save?                                                                                                    | Activity: So, I'll Like Saving Money? Really?                                                                                                    |
| Saving: It's all about Buying Power and Financial Growth                                                                                                    | Saving: Conclusion                                                                                                    |
| Florida St                                                                                                    | andards (5)                                                                                                    |
| S5.8.FL.3.2: Explain that, for the saver, an interest rate is the price a<br>financial institution pays for using a saver's money and is normally<br>expressed as an annual percentage of the amount saved.                                                                                                    | SS.8.FL.3.7: Discuss the different reasons that people save money,<br>including large purchases (such as higher education, autos, and<br>homes), retirement, and unexpected events. Discuss how people's<br>tastes and preferences influence their choice of how much to save |
| SS.8.FL.3.4: Explain that, when interest rates increase, people earn<br>more on their savings and their savings grow more quickly.                                                                                                    | and for what to save.                                                                                                    |
| SS.8.FL.3.6: Identify the value of a person's savings in the future as<br>determined by the amount saved and the interest rate. Explain why<br>the earlier people begin to save, the more savings they will be able<br>to accumulate, all other things equal, as a result of the power of<br>comocund interest. | S5.912.E.1.14: Compare credit, savings, and investment services<br>available to the consumer from financial institutions.                                                                                                    |

- 5. Under this information, enter a custom title for your lesson in the Lesson Title field.
- 6. In the Class Subject Area field, enter identifying course information for your lesson. This may be the name of the class this lesson is for (ex: "Social Studies Period 2"), the general subject area ("Budgeting") or anything information you choose to add.
- 7. Under Participant Grade Level(s), use the drop down menu to choose which grade level will be using your customized lesson.

| Finance Your Future<br>CREATE A LESSON                                                                                                    |                                                                                                    |                   |
|----------------------------------------------------------------------------------------------------|----------------------------------------------------------------------------------------------------|-------------------|
|                                                                                                    | more on their sawings and their sawings grow more quickly.<br><b>55.8.F.13.6</b> : Identify the value of a person's sawings in the future as<br>determined by the amount saved and the interest rate. Explain why<br>the earlier people begin to save, the more savings they will be able<br>to accumulate, all other things equal, as a result of the power of<br>compound interest. |                   |
|                                                                                                    | Enter a custom title and demographic information for this lesson<br>below. Click the <b>Create Lesson</b> button to create and share this<br>lesson with your participants.                                                                                                    |                   |
|                                                                                                    | Lesson Title Ex: Saving is the best habit you can form!                                                                                                    |                   |
|                                                                                                    | Class Subject Area                                                                                                    |                   |
|                                                                                                    | Ex: Savings - Period 2 Participant Grade Level(s)                                                                                                    |                   |
|                                                                                                    | Middle School                                                                                                    |                   |
|                                                                                                    |                                                                                                    |                   |
| Forda Department of Final<br>20 Ear Gaines Street. Tail<br>Wordag – Profess Ban - Sp<br>- 1877 Avr. P. Crig 1877 69<br>Out of State (850) 413-368 | xcal Services<br>hazare FL 32399<br>m (EST)<br>-5236)                                                                                                    | rallawuson<br>f 🎔 |
|                                                                                                    |                                                                                                    |                   |

8. Click the "Create Lesson" button to finalize the custom lesson.

Once your lesson is created, an invite code and link to the customized lesson will appear.

## Sharing customized lessons with students:

Once you create a customized lesson, a confirmation page will appear with an Invite Code, Invite Link and button option to Email Lesson.

| Create a Lesson         Ex: Saving is the best habit you can form! Created!         Invite Code and Link         ØA4PEP       Referencyondrate myfordactic cominide her/fin int/Code-954/PEP         Mult LESSON       Return to DASHBOARD         CREATE ANOTHER LESSON       CREATE ANOTHER LESSON         Extern to DASHBOARD       CREATE ANOTHER LESSON         Image: Sector State State Stat                                                                                                    | NZI2 🔼 |
|----------------------------------------------------------------------------------------------------|--------|
| <text><text><text><text><text><text><text></text></text></text></text></text></text></text>                                                                                                    |        |
| <section-header><section-header><section-header><section-header><section-header><section-header><section-header><section-header><text><text><text></text></text></text></section-header></section-header></section-header></section-header></section-header></section-header></section-header></section-header>                                                                                                    |        |
| <section-header><section-header><text><text><text><text><text></text></text></text></text></text></section-header></section-header>                                                                                                    |        |
| Birda Department of Francial Service:       CREATE ANOTHER LESSON         CREATE ANOTHER LESSON       CREATE ANOTHER LESSON                                                                                                    |        |
| EMAIL LESSON         RETURN TO DASHBOARD         CREATE ANOTHER LESSON         CREATE ANOTHER LESSON         Moday - Fida Begartment of Financial Services<br>20 Eat Caines Struct, Tailanase FL 32392         Moday - Fida mar. Sym (ST)<br>1437/Art el (20) (437.443-5228)<br>Out of Stote (80) (437.443-528)         Out of Stote (80) (437.443-528)         Out of Stote (80) (437.443-528)         Out of Stote (80) (437.443-528)         Out of Stote (80) (437.443-528)                                                                                                    |        |
| RETURN TO DASHBOARD<br>CREATE ANOTHER LESSON<br>Roday-Friday Ban-Spin (ST)<br>1477 Art 14 CO (1477 449-323)<br>Or of State (BO) 413 3000                                                                                                    |        |
| Rinds Department of Flamabil Service:     20 East Gaines Street, Liabusce FL 23390     Follow us on       Moday- Friday Ban-Service:     50 East Gaines Street, Street, Stre |        |
| Fordu Department of Financial Services     Follow us on       200 Eat Games Street, Jallahasee FL 32399     Moday – Sprit (ST)       Moday – Fiddy, Ban – Sprit (ST)     Follow US on       If Y     If Y                                                                                                    |        |
|                                                                                                    |        |
|                                                                                                    |        |
|                                                                                                    |        |
|                                                                                                    |        |

You can share the lesson with students using any of these methods:

- 1. Write down the six character Invite Code and share it with your students. Each customized lesson has a unique invite code.
- 2. Copy the Invite Link displayed in the field below the Invite Code on the confirmation page and share the link with your students. You can paste it into an email, onto an online post or any method you share information with students.
- 3. Automatically email the Invite Code and Invite Link to your students by clicking on the "Email Lesson" button. This button will open the default mail application on your device and prepopulate the subject and body of your email.
  - Subject: "Invitation to join (custom title of your lesson)"
  - Body: Here's an invitation to join *Ex: Saving is the best habit you can form!* on Finance Your Future. Your invite code is *9A4PEP*. You can join this lesson by accessing the following link: <u>http://fyf-ip.fcim.org/invite.html?inviteCode=9A4PEP</u> Enjoy!
  - Please Note: After you finish the Knowledge Check, press the 'BACK' button.

All you will have to do is enter the student(s) email address(es) in the address field and click send.

| 2 ×                                        | <b>(</b> ) ~                            | v 🖗                                         | Aptos                                                                                                    | ~ 12                                                       | ~                                          | B                                  | I                         | j S                | ≡ţ 、              | · •••  | Ag ~     | - 2    | 0 ~   | ⇔ ,    | - D    | ~ (     | 00     | Ŷ      | ~      | õ     |      |
|--------------------------------------------|-----------------------------------------|---------------------------------------------|----------------------------------------------------------------------------------------------------|------------------------------------------------------------|--------------------------------------------|------------------------------------|---------------------------|--------------------|-------------------|--------|----------|--------|-------|--------|--------|---------|--------|--------|--------|-------|------|
| То                                         | em                                      | nail@exa                                    | ample.com <e< td=""><td>mail@examp</td><td>le.com&gt;</td><td>×</td><td></td><td></td><td></td><td></td><td></td><td></td><td></td><td></td><td></td><td></td><td></td><td></td><td></td><td></td><td>Bcc</td></e<> | mail@examp                                                 | le.com>                                    | ×                                  |                           |                    |                   |        |          |        |       |        |        |         |        |        |        |       | Bcc  |
|                                            |                                         |                                             |                                                                                                    |                                                            |                                            |                                    |                           |                    |                   |        |          |        |       |        |        |         |        |        |        |       |      |
| -                                          |                                         |                                             |                                                                                                    |                                                            |                                            |                                    |                           |                    |                   |        |          |        |       |        |        |         |        |        |        |       |      |
| Cc                                         |                                         |                                             |                                                                                                    |                                                            |                                            |                                    |                           |                    |                   |        |          |        |       |        |        |         |        |        |        |       |      |
| Cc<br>vitatio                              | on to jo                                | oin Crea                                    | lit Reports - K                                                                                                    | now Your Cre                                               | edit Scor                                  | e to So                            | ar!                       |                    |                   |        |          |        |       |        |        |         |        |        |        |       |      |
| Cc<br>vitatic                              | on to jo                                | oin Crea                                    | lit Reports - K                                                                                                    | now Your Cre                                               | edit Scor                                  | e to So                            | ar!                       |                    |                   |        |          |        |       |        |        |         |        |        |        |       |      |
| Cc<br>vitatio<br>ere's<br>ou ca            | on to jo<br>an inv<br>n join            | oin Crea<br>vitation                        | lit Reports - K<br>n to join Cree<br>sson by acce                                                                                                    | now Your Cre<br>dit Reports                                | edit Scor<br>- Know<br>ollowin             | e to So<br>Your<br>a link          | ar!<br>Credit             | Score to           | o Soar!:          | {{SUBT | TTLE}} c | on Fir | nance | e Youi | r Futu | re. You | ur inv | ite co | ode is | s 2PH | SO4. |
| Cc<br>vitatic<br>ere's<br>ou ca            | on to jo<br>an inv<br>n join            | oin Crea<br>vitation<br>h this le           | lit Reports - K<br>n to join Crea<br>sson by acce                                                                                                    | now Your Cre<br>dit Reports<br>essing the f                | edit Scor<br>- Know<br>ollowin             | e to So<br>Your<br>g link          | ar!<br>Credit             | Score to           | o Soar!:          | {{SUBT | TTLE}} c | on Fin | nance | e Youi | r Futu | re. You | ur inv | ite co | ode is | s 2PH | SO4. |
| Cc<br>vitatio<br>ere's<br>ou ca<br>ttps:// | on to jo<br>an inv<br>n join<br>//finan | oin Crec<br>vitation<br>n this le<br>nceyou | lit Reports - K<br>n to join Cree<br>sson by acce<br>rfuture.myflc                                                                                                    | now Your Cre<br>dit Reports<br>essing the f                | edit Scor<br>- Know<br>ollowin<br>m/invite | e to So<br>Your<br>g link<br>.html | ar!<br>Credit<br>?invite( | Score to<br>Code=2 | o Soar!:<br>PHSO4 | {{SUB1 | TTLE}} c | on Fir | nance | e Youi | r Futu | re. You | ur inv | ite co | ode is | s 2PH | SO4. |
| Cc<br>vitatic<br>ere's<br>ou ca<br>ttps:// | on to jo<br>an inv<br>n join<br>//finan | oin Crea<br>vitation<br>n this le<br>nceyou | lit Reports - K<br>n to join Crea<br>sson by acce                                                                                                    | now Your Cre<br>dit Reports<br>issing the f<br>ridacfo.cor | edit Scor<br>- Know<br>ollowin<br>n/invite | e to So<br>Your<br>g link<br>.html | ar!<br>Credit<br>?invite( | Score to<br>Sode=2 | o Soar!:<br>PHSO4 | {{SUB1 | TTLE}} c | on Fir | nance | e Youi | r Futu | re. You | ır inv | ite co | ode is | s 2PH | SO4. |